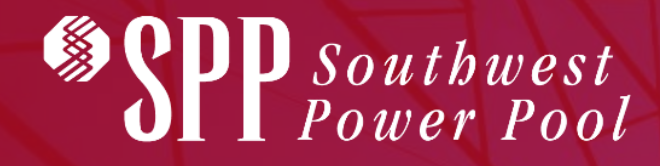

## **SNARTQ TUTORIAL** GENERATOR INTERCONNECTION 3 AUGUST 2022

Helping our members work together to keep the lights on... today and in the future.

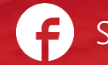

SouthwestPowerPool

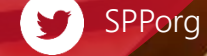

### WELCOME TO SMARTQ

The following tutorial will offer you guidance on setting up and submitting your Generation Interconnection Requests with SPP utilizing our SmartQ Web Application. Here are some things you need to know, first:

- SmartQ is optimized for **Google Chrome** browser
- Your secure starting point is at <u>https://smartq.spp.org/login</u>
- At the bottom of the SmartQ main page are links to Tariff, forms and other documents that you should find helpful
- SmartQ uses multi-factor authentication

### **SMARTQ WEB APPLICATION EVOLUTION**

SmartQ is SPP Engineering Tariff Services initial release of a broader web application tool for all Tariff Studies. Presently, SmartQ is configured to submit:

- **Generator Interconnection Requests**, as described in the SPP Tariff Attachment V, Generator Interconnection Procedures.
- **Delivery Point Addition Requests**, as described in the SPP Tariff Attachment AQ, Delivery Point Addition Procedures.

In the coming months, we will be working to add or expand the following features to SmartQ;

- Full Customer Account Profile Set Up and Administration
- Robust features like auto alerts, triggers, deposit information and faster validation processing
- Data engine to drive the GI Queue web data; feed evolving Data Collection and Visualization plans for improved market information; and Modeling
- Migrate other Tariff Studies Application Processes, including all Generation Interconnection Special Studies and Transmission Service Studies

### **READY TO GET STARTED?** QUESTIONS? EMAIL US AT SMARTQ@SPP.ORG

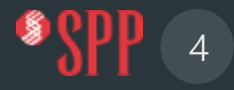

### **SMARTQ ACCOUNT PROFILE SET UP**

#### First sign up to create Account Profile. See red arrow

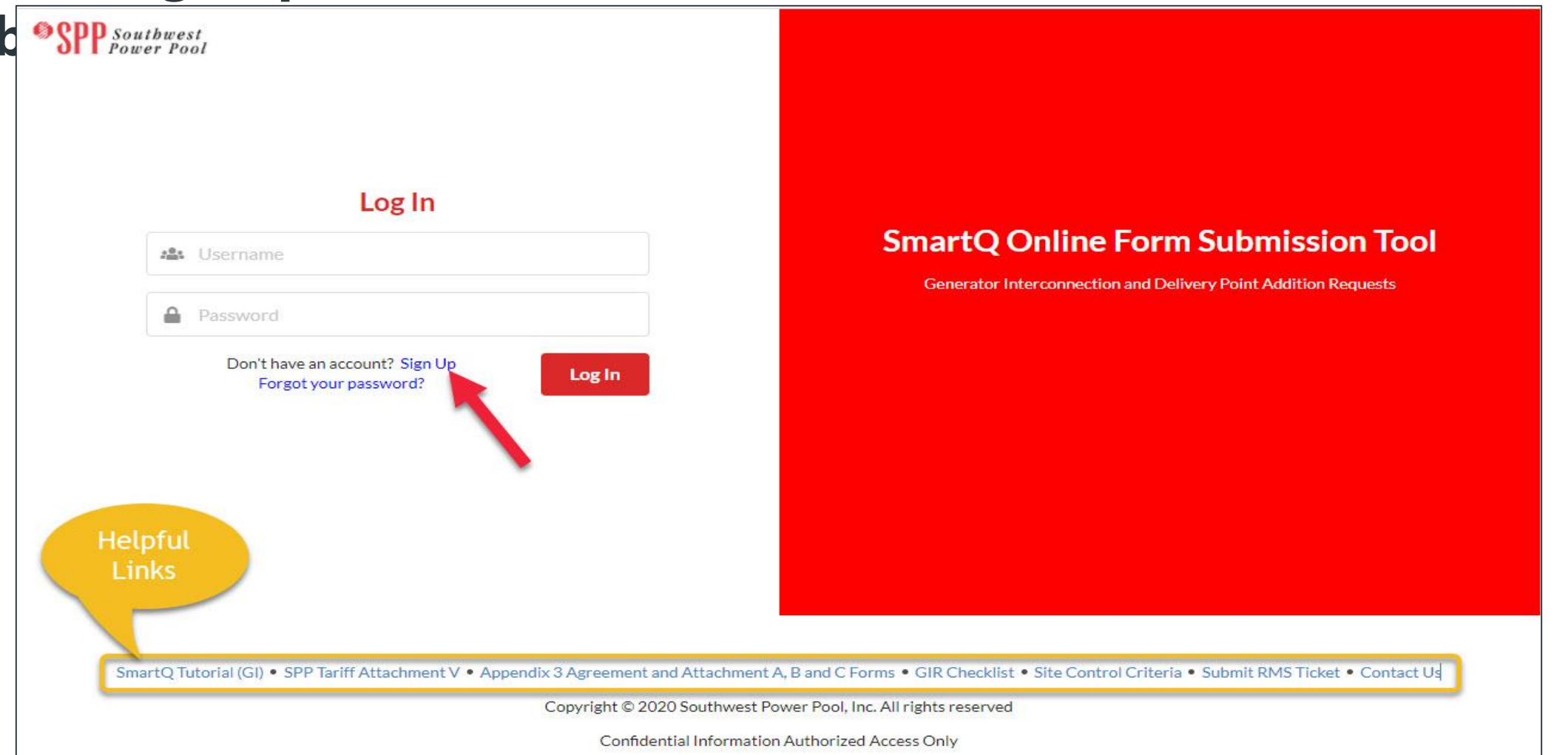

### **ENTER ACCOUNT PROFILE INFORMATION**

SPP Southwest Power Pool

| johnd                           |          |
|---------------------------------|----------|
| ••••••                          |          |
| • •••••                         |          |
| johndoe@gmail.com               |          |
| John Doe                        |          |
| 501-555-1212                    |          |
| My Renewable Energy, LLC        | ×        |
| Enter any comments here         |          |
| Already have an account? Log In | Add User |

**Enter Your Account Information Here.** 

See Example to the left.

Password must contain a special character (like: !@#\$%^&\*~?).

Remember your account information for later use.

Click on red "Add User" button to proceed.

### **ANSWER THREE SECURITY QUESTIONS**

For enhanced security, you will be required to select, from a drop down menu, and answer three security questions.

Click on the green "Next" button to proceed.

| Choose Security Questions                    |   |   |        |      |
|----------------------------------------------|---|---|--------|------|
| In what city does your nearest sibling live? | × |   |        |      |
| Nashville                                    |   |   |        |      |
| What school did you attend for sixth grade?  | × |   |        |      |
| Anytown Elementary                           |   |   |        |      |
| What was your high school mascot?            | × | Ş |        |      |
| Cougar                                       |   |   |        |      |
|                                              |   |   | Cancel | Next |

### **CONFIRM SUBMISSION OF ACCOUNT PROFILE**

| Confirm New User                              |                         |                                |                                  |
|-----------------------------------------------|-------------------------|--------------------------------|----------------------------------|
| Confirm the information display the new user. | ed below. If anything i | s incorrect click "Cancel", ot | herwise click "Submit" to create |
|                                               | User Name               | johnd                          |                                  |
|                                               | Long Name               | T<br>John Doe                  |                                  |
|                                               | Email joh               | ndoe@gmail.com                 | ]                                |
| Back                                          |                         |                                | Cancel Submit                    |

After submitting your Account Profile and Security Questions, you will get a Confirm New User page

Click on the green "Submit" button to proceed.

### **SMARTQ VERIFICATION EMAIL**

Upon submission of your SmartQ Account Profile request, you will receive a SmartQ Verification Email stating that SPP Engineering Support Staff will review the New User request and upon approval send an additional notification of approval.

- Please allow reasonable time for the approval
- SPP staff may contact you to verify your submission
- Make sure your email server does not block the <u>SmartQ@spp.org</u> email address
- Following approval, you can then return to SmartQ and Log In

### **CONGRATULATIONS – YOU MAY NOW LOG IN**

**Return to the SmartO** home page and click ctrl+F5 to refresh your browser. Enter your **User Name and Password from your Account Profile Set** Up, click on the red "Log In" button.

SPP Southwest Power Pool

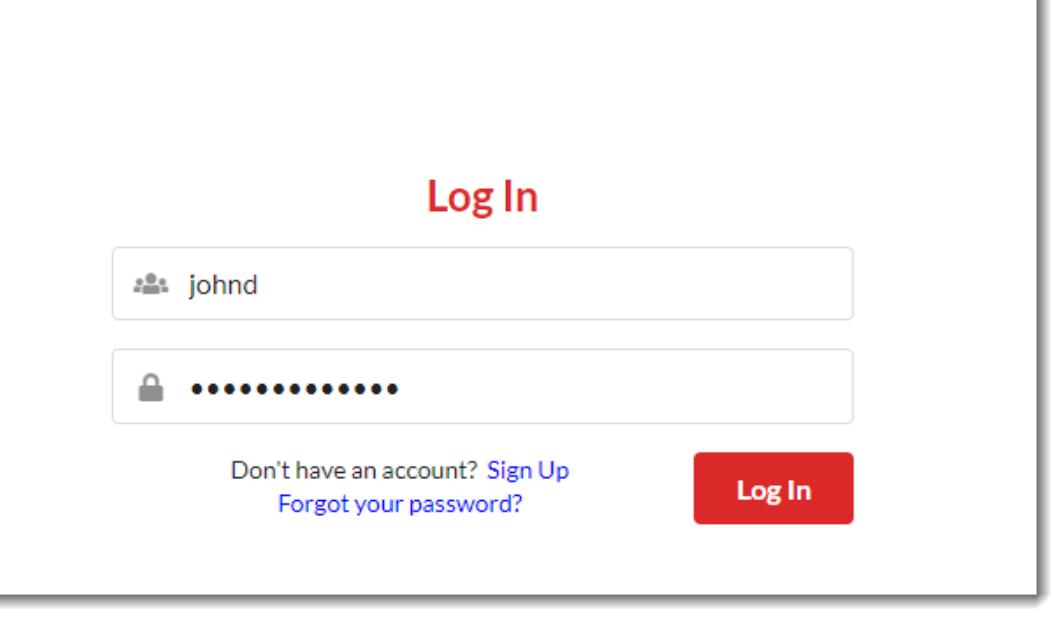

### **VERIFICATION CODE FOR AUTHENTICATION**

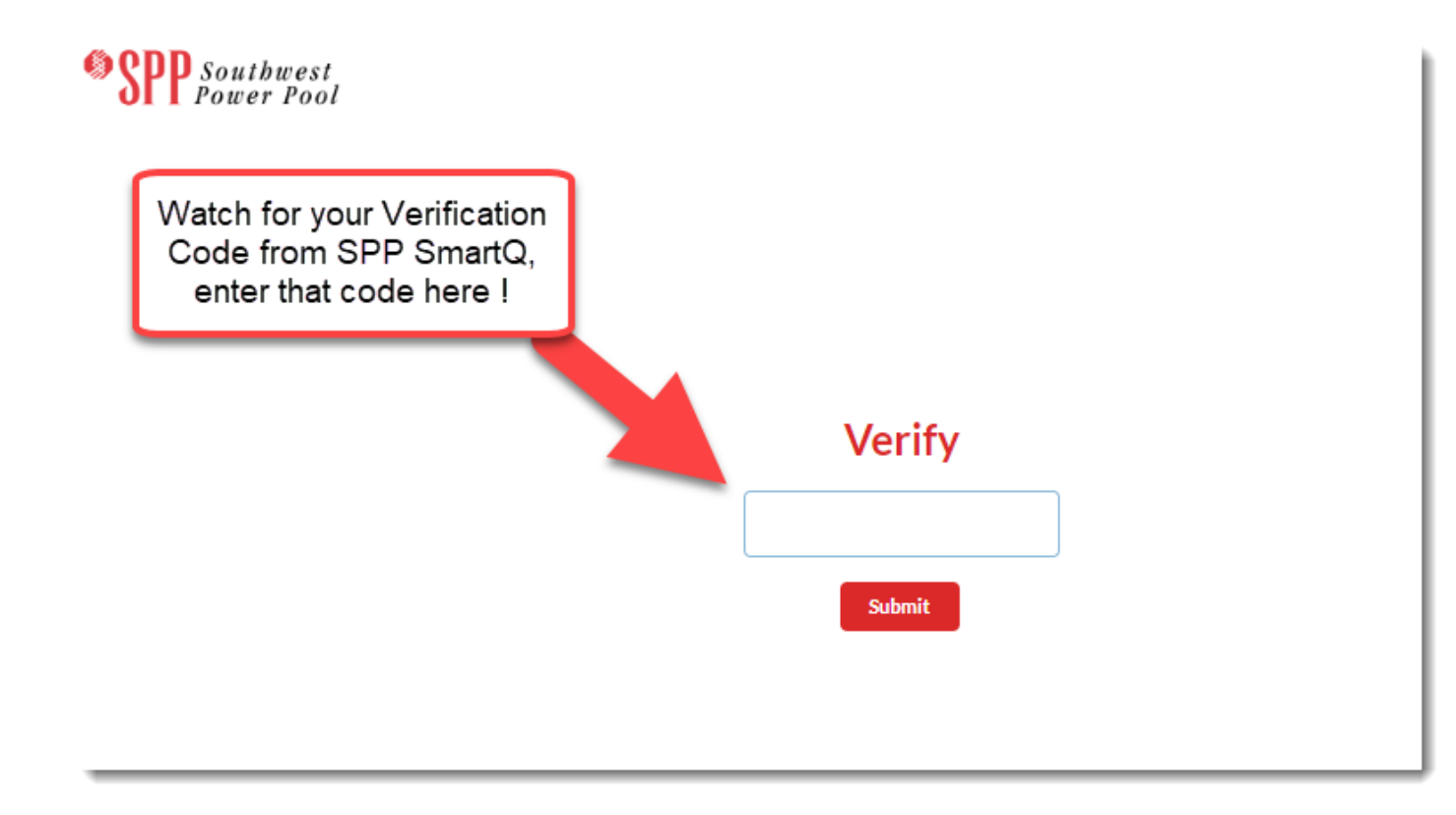

After clicking on the red "Log In" button, you will be redirected to the Verify Code page. You will simultaneously receive a secure Verification Code via email. Enter that here and click on the red "Submit".

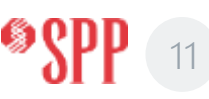

### YOUR SMARTQ USER DASHBOARD

Your SmartQ User Dashboard has four key areas:

- Generator Interconnection and Delivery Point Addition
- **Expandable tabs** that show the Generator Interconnection **or** Delivery Point Addition requests you have submitted and their status (Pending, Rejected, InProgress, Approved and ALL)
- "Users" Basic information about Your User Profile.
- "Create New Form" button, where you initiate a new request, online, based on SPP Tariff Attachment V, using Appendix 3 and Attachment A, B, and C forms to Appendix 3

### **SMARTQ USER DASHBOARD SCREENSHOT**

To initiate your Online **Application** Form, click Generator Interconnection. The tab will be red when active. **Click on "Create Request**" in upper right of Dashboard.

| SmartQ                       | GI Dashboard                                                                                                    | Create Request |
|------------------------------|----------------------------------------------------------------------------------------------------|----------------|
| Generator<br>Interconnection | Submissions Pending Review                                                                                                    | +              |
| Delivery Point<br>Addition   | Rejected Submissions                                                                                                    | +              |
|                              | In Progress Submissions                                                                                                    | +              |
| Users                        | Approved Submissions                                                                                                    | +              |
|                              | All Submissions                                                                                                    | +              |
|                              |                                                                                                    |                |
|                              |                                                                                                    |                |
|                              |                                                                                                    |                |
|                              | SmartQ Tutorial (GI) • SPP Tariff Attachment V • Appendix 3 Agreement and Attachment A, B and C Forms • GIR Checklist • Site Control Cri<br>Submit RMS Ticket • Contact Us |                |

### **SMARTQ USER DASHBOARD SCREENSHOT**

# Each time you click on Create Request, it will ask you to provide the project name for your request.

### Click on the blue "Yes" button to proceed.

Confirm new GI Request

You Are About To Initiate a New Generation Interconnection Request Application. Do you have all of the information you will need to begin?

Please provide name for project:

Project Name

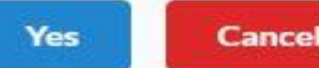

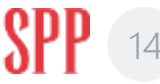

### **YOU'VE ARRIVED ! NEW SUBMISSION FORM PAGES**

12

| SmartQ             | Ц. Польски страниции и страниции и страниции и страниции и страниции и страниции и страниции и страниции и страниции и страниции и страниции и страниции и страниции и страниции и страниции и страниции и страниции и стр |
|--------------------|----------------------------------------------------------------------------------------------------|
| SmartQ             | Attachment A Attachment B Attachment B                                                                                                    |
| Home               | Page1 2 3 4 5 6 7 8 9 10 11                                                                                                    |
| Create New<br>Form | Southwest Power Pool - Open Access Transmission Tariff, Sixth Revised Volume No. 1 - Attachment V Generator Interconnection                                                                                                |
| Users              | APPENDIX 3 TO GIP                                                                                                    |
|                    | GENERATOR INTERCONNECTION STUDY AGREEMENT                                                                                                    |
|                    | THIS AGREEMENT is made and entered into this 31 day of MARCH 2020                                                                                                    |
|                    | by and between a organized and existing under the                                                                                                    |
|                    | laws of the State of                                                                                                    |
|                    | Pool, Inc. a non-profit organization under the laws of the State of Arkansas ("Transmission                                                                                                    |
|                    | Provider "). Interconnection Customer and Transmission Provider each may be referred to as a                                                                                                    |
|                    | "Party," or collectively as the "Parties."                                                                                                    |
|                    | RECITALS                                                                                                    |
|                    | WHEREAS, Interconnection Customer is submitting an Interconnection Request to                                                                                                    |
|                    | interconnect its Generating Facility with the Transmission System or adding generating capacity                                                                                                    |
|                    | addition to an existing Generating Facility as detailed in Attachment A to this Agreement; and                                                                                                    |
|                    | WHEREAS, Interconnection Customer has requested Transmission Provider to perform                                                                                                    |
|                    | a Definitive Interconnection System Impact Study to assess the impact of its Interconnection                                                                                                    |
|                    | Request to the Transmission System, and of any Affected Systems;                                                                                                    |

Familiarize yourself with these form pages. All 22 pages of Appendix 3, and Attachments A, B and C to Appendix 3 are included in web form.

\*It may be of value to view the actual .pdf forms before getting started. Link can be found on the SmartQ Home page.

#### Or click <u>HERE</u>

### WHAT YOU WILL BE FILLING OUT

SmartQ's Online Application tool to submit your Generation Interconnection Request (GIR) is drawn directly from SPP Tariff Attachment V, including the following Agreement and Forms.

- Appendix 3 to GIP "Generator Interconnection Study Agreement"
- Attachment A to Appendix 3
- Attachment B to Appendix 3
- Attachment C to Appendix 3

Within SmartQ's Online Application forms you will be required to upload attachments for various requirements. Additional information may be requested after your GIR Application is submitted and approved.

### TIPS ON COMPLETING YOUR GIR APPLICATION

Here are some tips and insights to help you in your Online GIR Application:

- Don't get overwhelmed by the pages, most of the online form is from Appendix 3 Study Agreement. Use the **NEXT** button at the bottom of each page to advance to the next online page, or the tabs at the top of the forms pages.
- Use the number "0" for <u>numerical</u> fields that are not applicable, and "NA" for <u>text</u> fields that are not applicable
- When attaching multiple files (like Site Control, etc.), you must ZIP them into a single file before uploading

# WHAT HAPPENS AFTER YOU SUBMIT YOUR REQUEST?

Upon Submission of your Generation Interconnection Request (GIR):

- There is a final Comment Box during the Submit process where you can add additional information or ask SPP staff questions regarding your application
- You'll receive an acknowledgement email after your Submission is competed
- SPP will review your Online GIR Application within a few days

If your GIR application is Approved, SPP will notify you of Approval along with your GI Queue Position number.

If your Online GIR Application is deficient, SPP will reject your Online GIR Application and notify you of the deficiency(ies):

 Using your Account Profile, you will then be able to go back into your Online GIR Application and correct or append request

# CAN I START MY APPLICATION AND FINISH IT LATER?

Yes !

 If you need to resume your GIR application later, you can simply return to SmartQ using your User Name and Password. On your User Dashboard, expand the "In Progress Submissions". Find your GIR Project. Click on the "eye" symbol. Navigate to the page where you left off and resume your Online Application.

# THANK YOU FOR USING SMARTQ

QUESTIONS?

EMAIL US AT <u>SMARTQ@SPP.ORG</u>

OR, SUBMIT A HELP TICKET VIA SPP RMS TICKETING SYSTEM: HTTPS://SPPRMS.ISSUETRAK.COM/LOGIN.ASP

# TARIFF SERVICES MANAGEMENT TEAM

### BRAD FINKBEINER,

SUPERVISOR – TARIFF SERVICES / GENERATION INTERCONNECTION

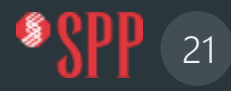

### **TARIFF SERVICES TEAM**

### **Business Services**

| Engineering Finance (Cash and<br>Securities, Daptiv Billing) | GI Request Process &<br>Application, GI Queue Mgt and<br>DISIS Support | Consultant Management<br>DISIS Studies Support |
|--------------------------------------------------------------|------------------------------------------------------------------------|------------------------------------------------|
| Mitch Jackson                                                | Audrey White                                                           | Erin Chism                                     |
| mjackson@spp.org                                             | awhite@spp.org                                                         | echism@spp.org                                 |
|                                                              |                                                                        |                                                |

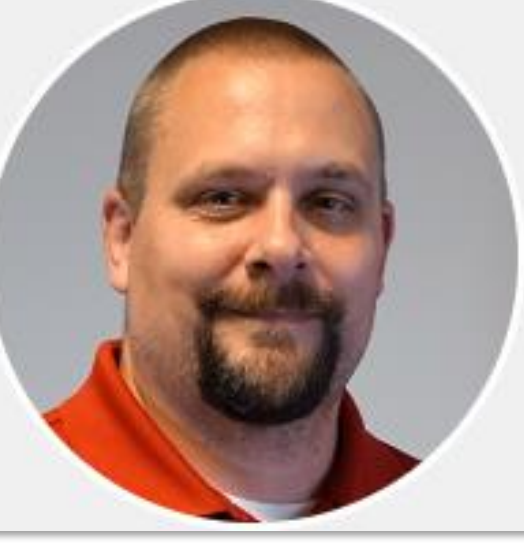

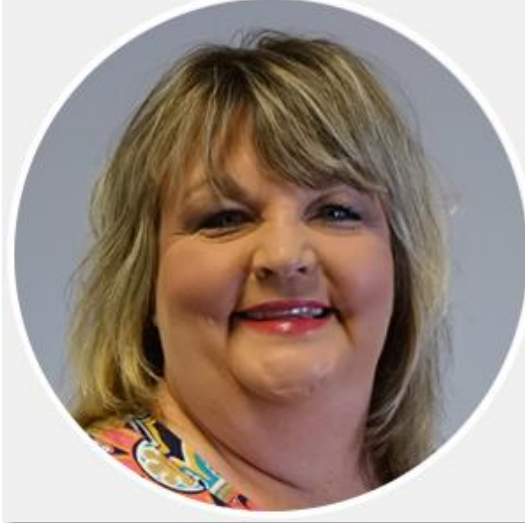

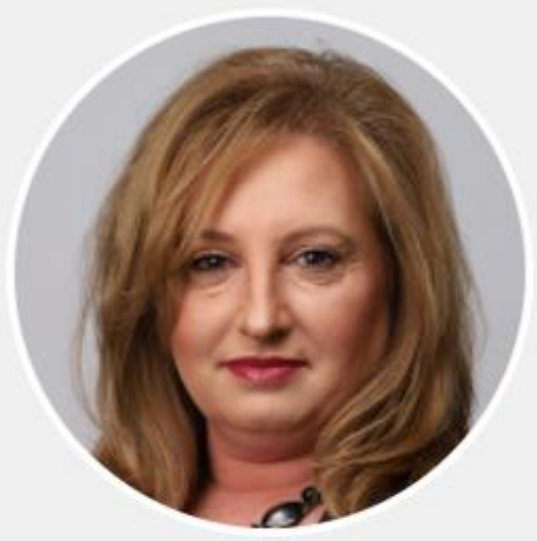

### **TARIFF SERVICES TEAM**

### **Tariff Studies Team**

| Costing Allocation<br>Support<br>Modeling Coordination<br>Z2 Legacy Support | Facilities Studies and<br>Generation<br>Interconnection<br>Agreement Support | Affected Systems /<br>Interregional<br>Coordinator | Generation<br>Interconnection<br>Agreement<br>Management and<br>DocuSign |
|-----------------------------------------------------------------------------|------------------------------------------------------------------------------|----------------------------------------------------|--------------------------------------------------------------------------|
| Katherine Rogers                                                            | Andy Barton                                                                  | Daniel Clark                                       | Stacy Brothers                                                           |
| krogers@spp.org                                                             | abarton@spp.org                                                              | dwclark@spp.org                                    | sbrothers@spp.org                                                        |

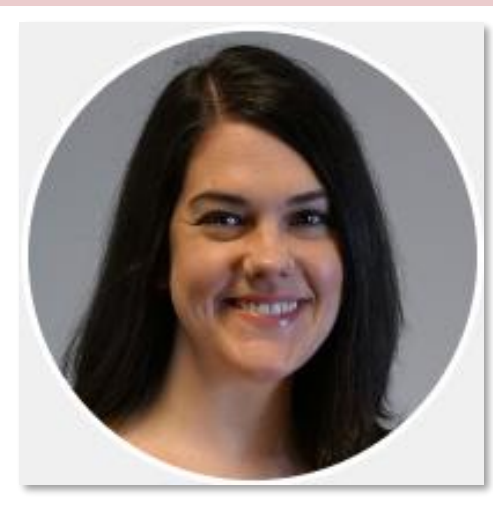

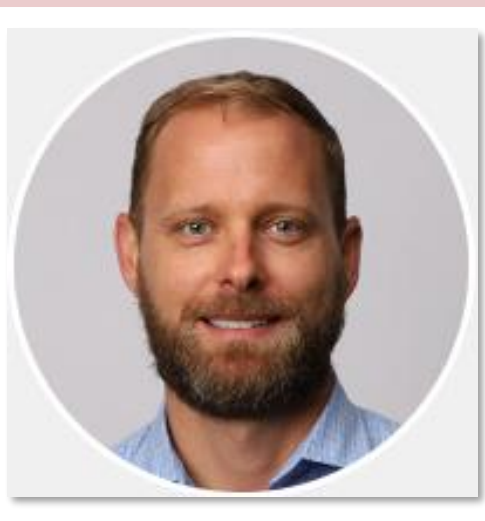

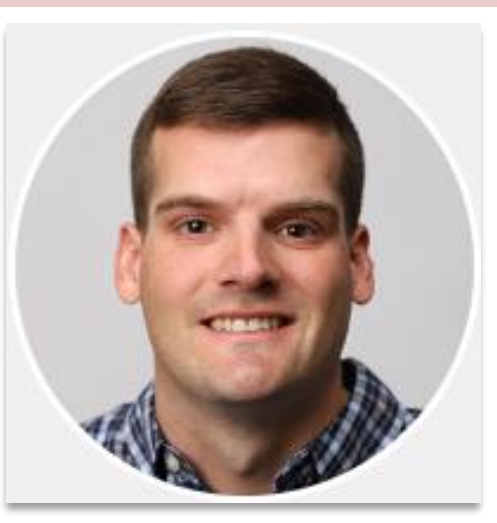

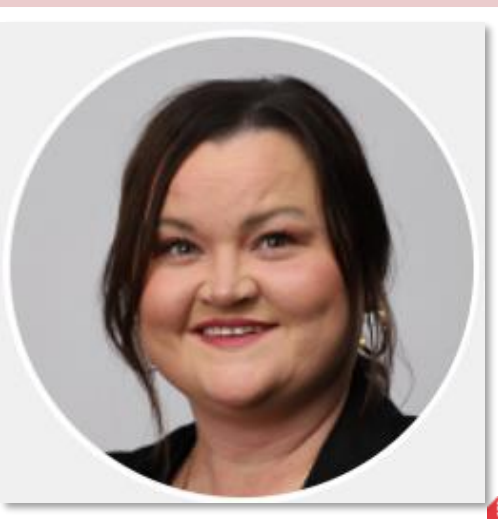

### **TARIFF SERVICES TEAM**

### **Tariff Services Team**

Supervisor, Tariff Services Team of the Generation Interconnection Department Special Studies Process Lead (LOIS, Mods, Interims, Surplus, Retirement / Replacements); Automation Initiatives and Knowledge Management

Brad Finkbeiner

bfinkbeiner@spp.org

Matt B. Jackson, Phd.

mbjackson@spp.org

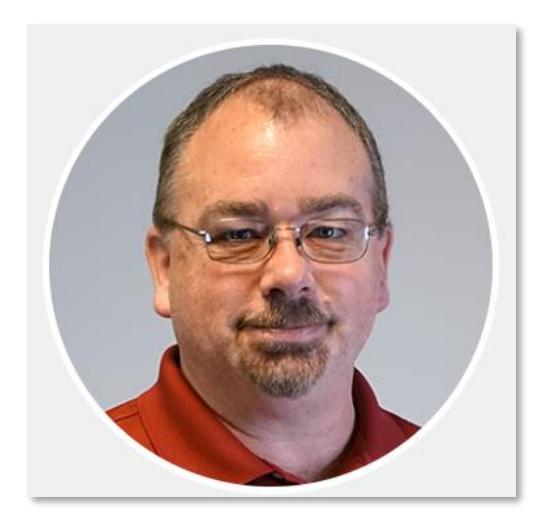

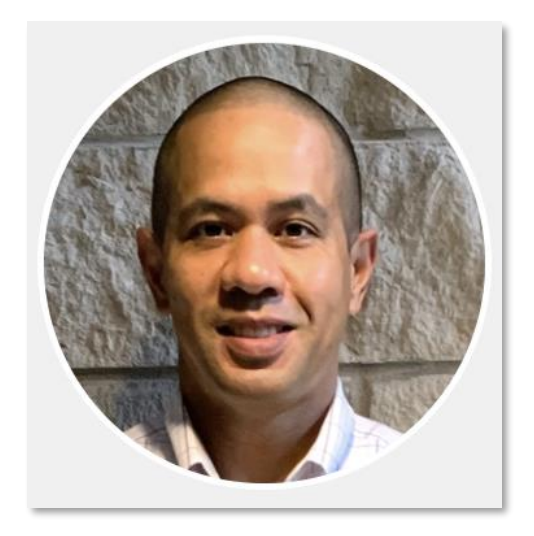

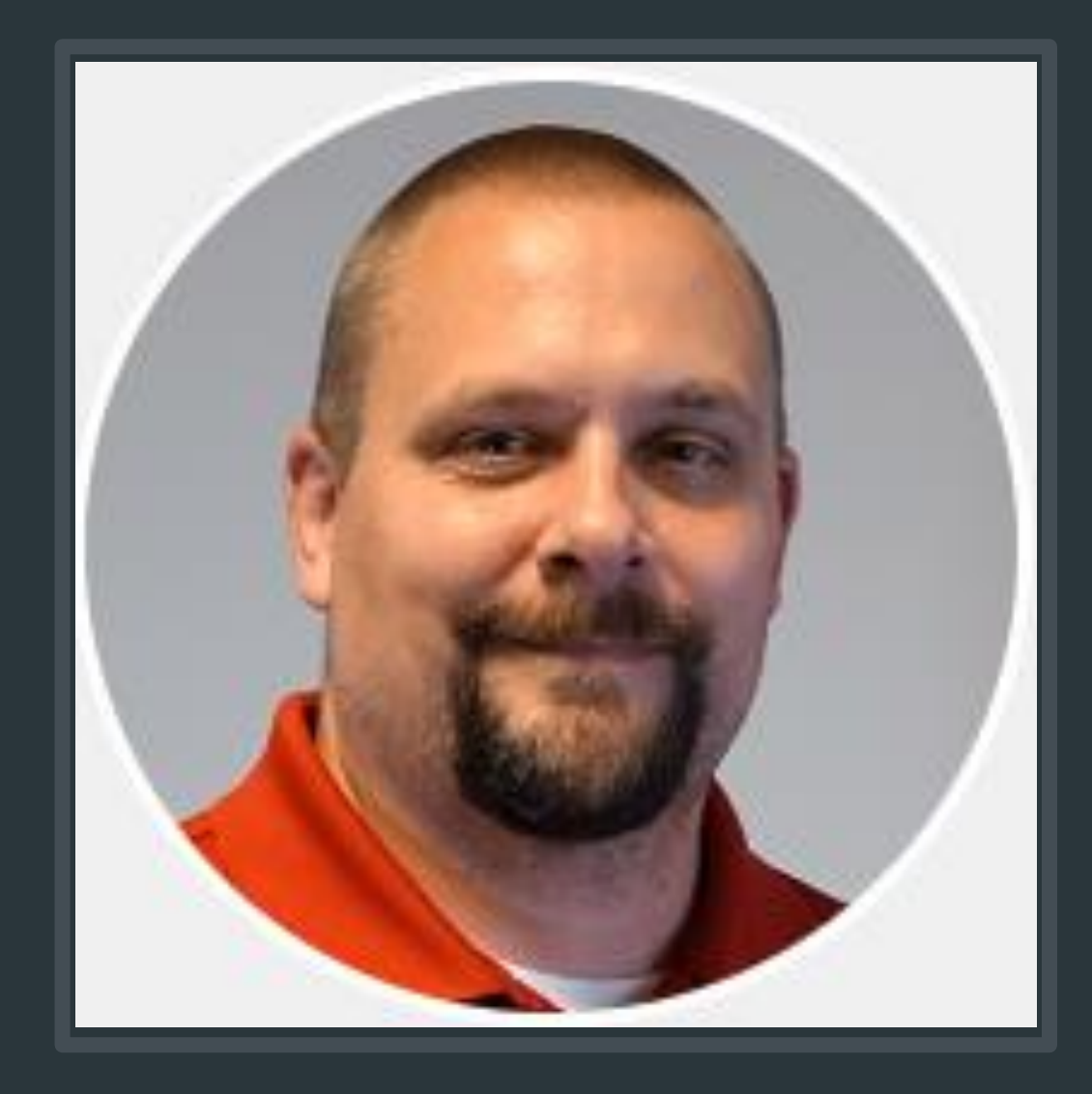

### **MITCH JACKSON**

Sr. Tariff Services Specialist

Responsible for tracking and business management activities of Engineering Study Deposits, Securities and Billing. As team lead, he provides oversight for other business services like Tempo, SmartQ and EFA applications, as well as Contract Administration.

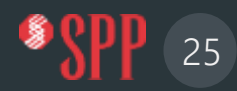

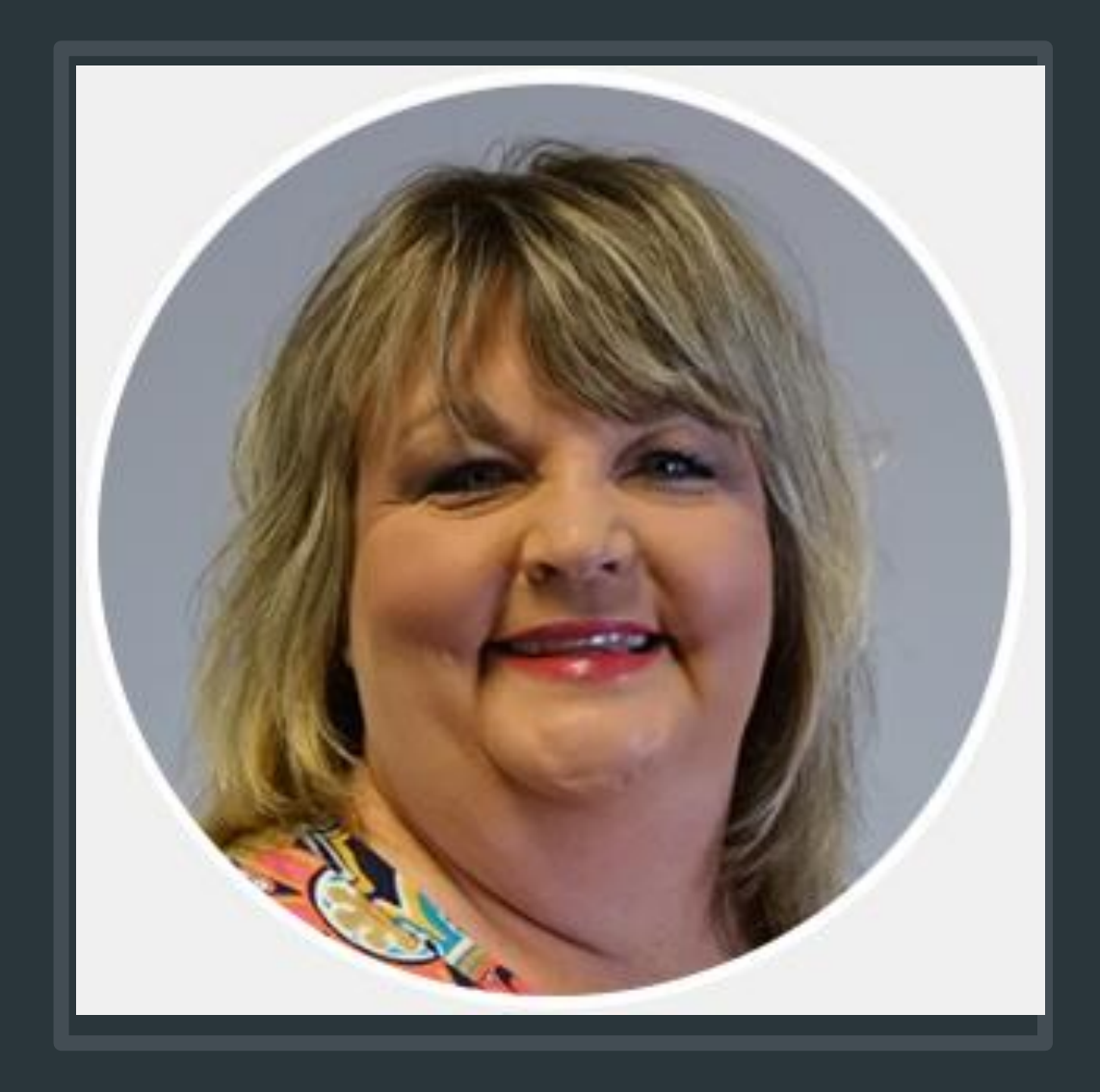

### **AUDREY WHITE**

Tariff Services Specialist I

Generation Interconnection POC GI Queue Management & Reporting GI Validation and Acceptance Process

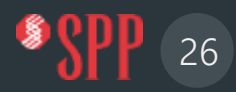

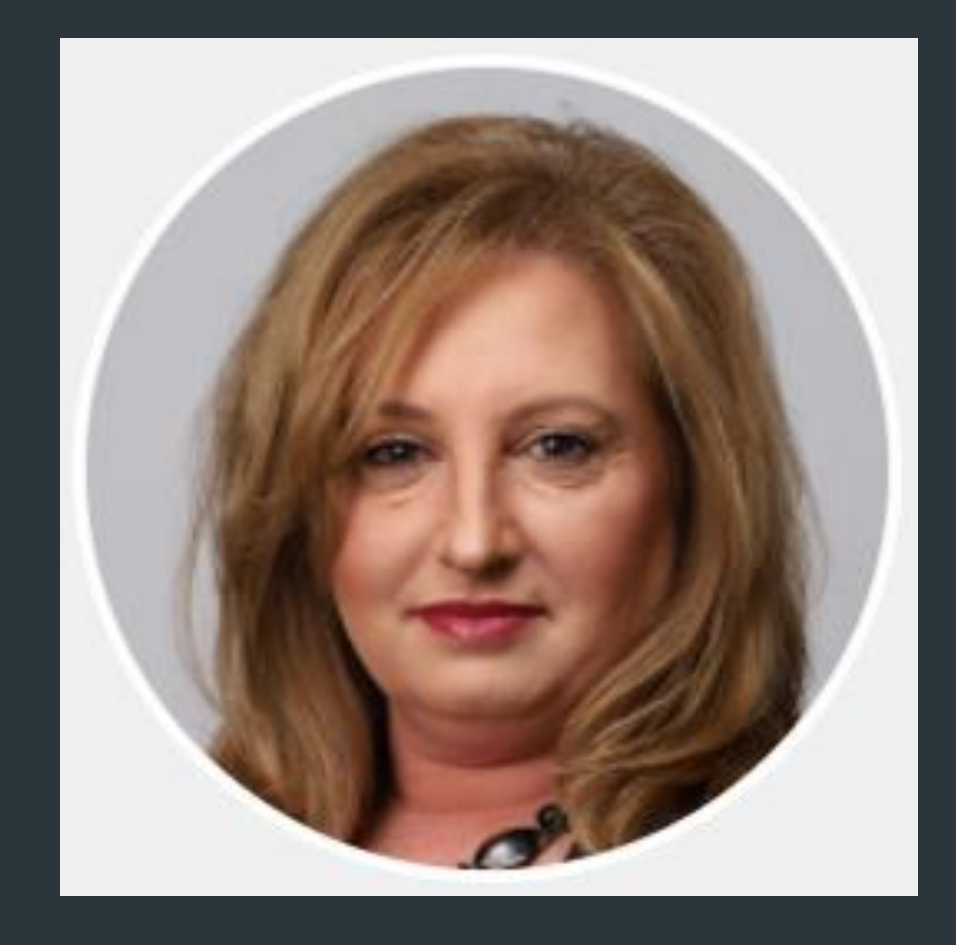

### **ERIN CHISM**

Tariff Services Specialist II

Leads the Consultant Management activities and provides Financial Management support; DISIS Studies Process Support

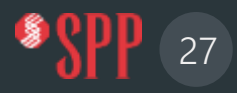

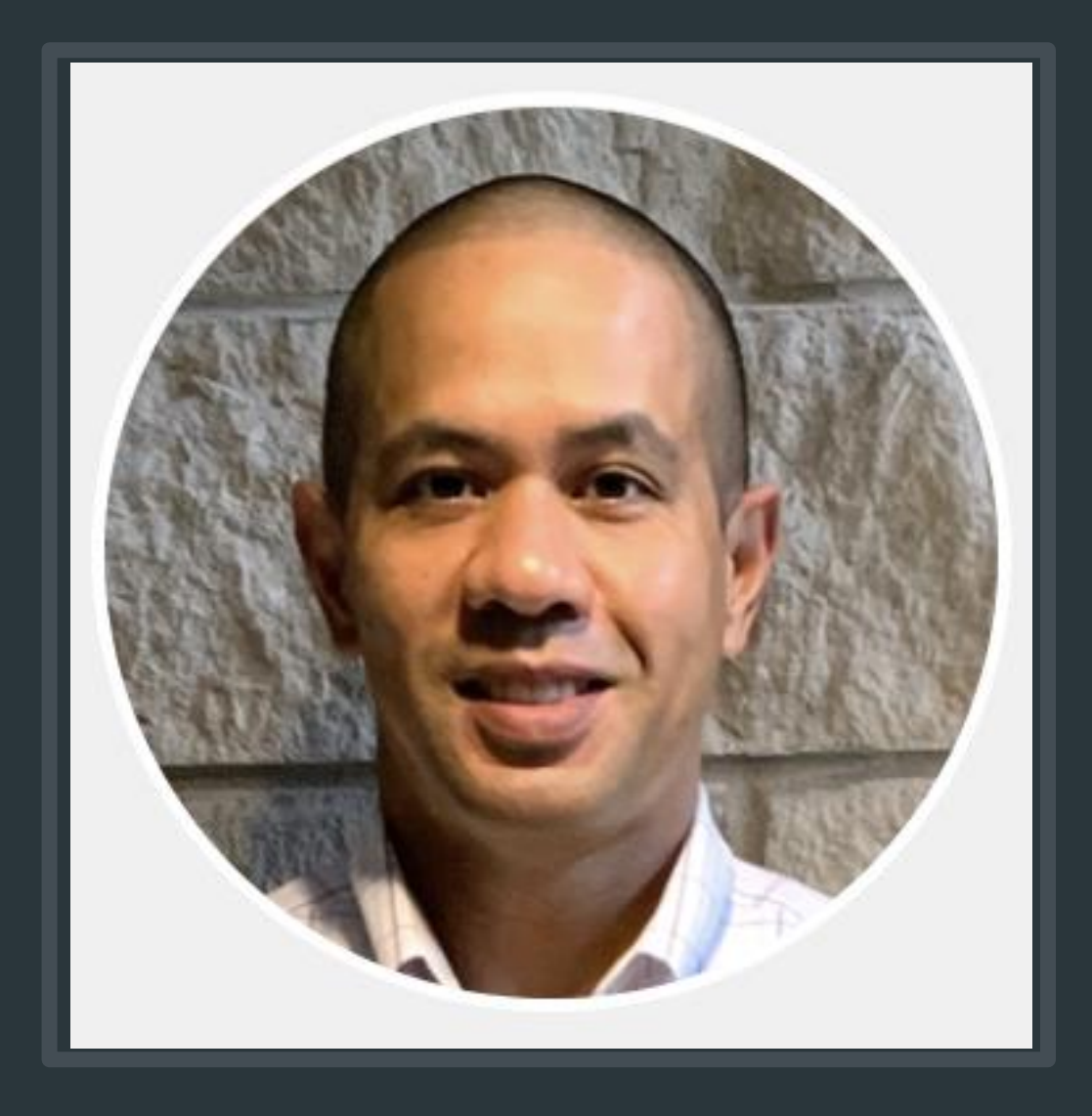

### MATT B JACKSON

Sr. Tariff Services Specialist

Leads the Special Studies Process Management (MODs, Turbine Restudies, POI Changes, LOIS, Gen Retirement, Gen Replacement, Surplus Studies, ASGIs, etc); Special Studies Queue Management and Reporting GI Automation Projects

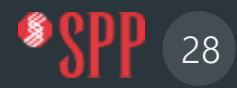

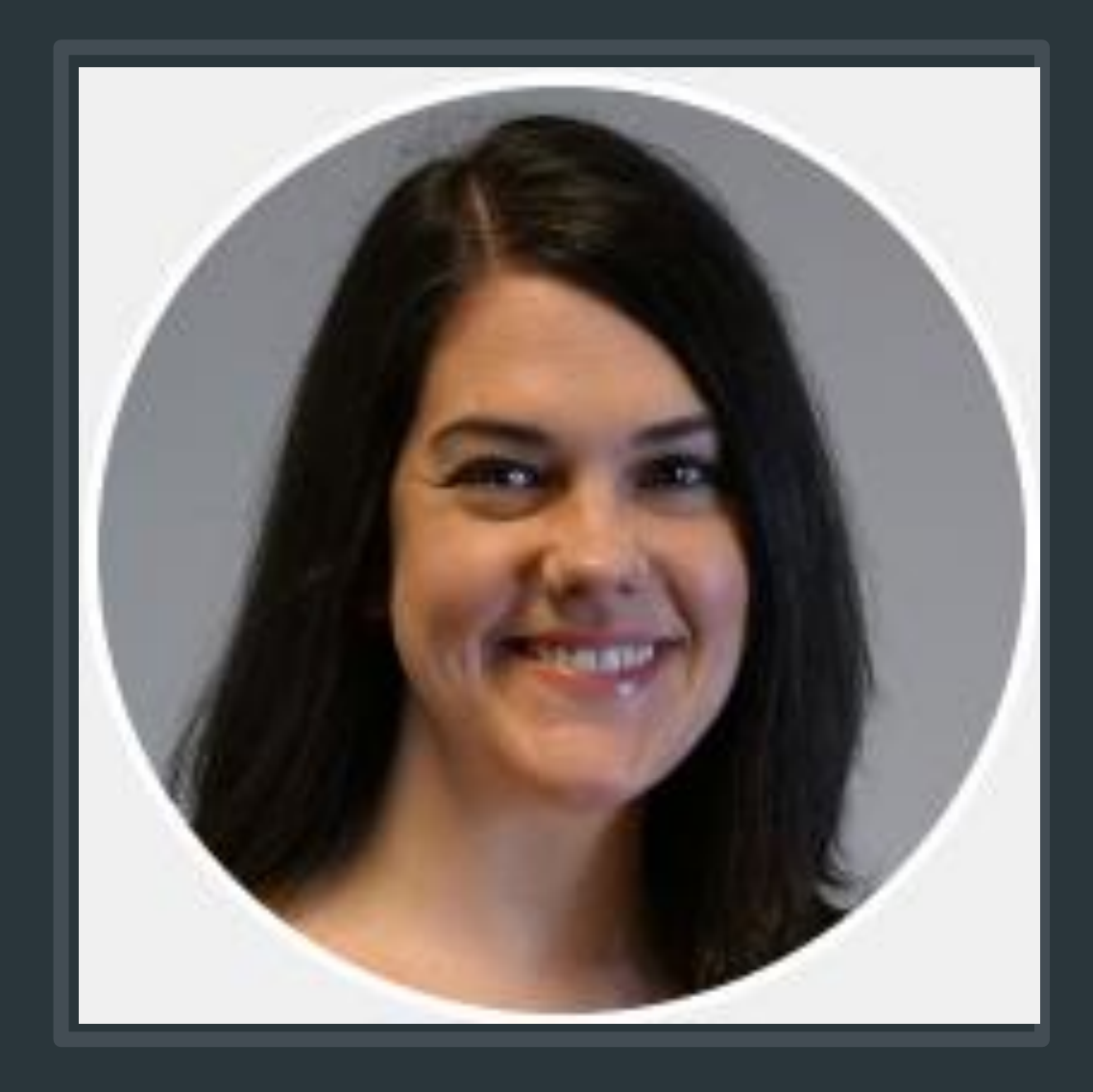

### **KATHERINE ROGERS**

Sr. Tariff Services Specialist

As DISIS Studies Team Lead, Katherine provides oversight on GI Cost Allocation, Facilities and GIA Support; Modeling Coordination; and Z2/CSS Support

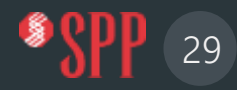

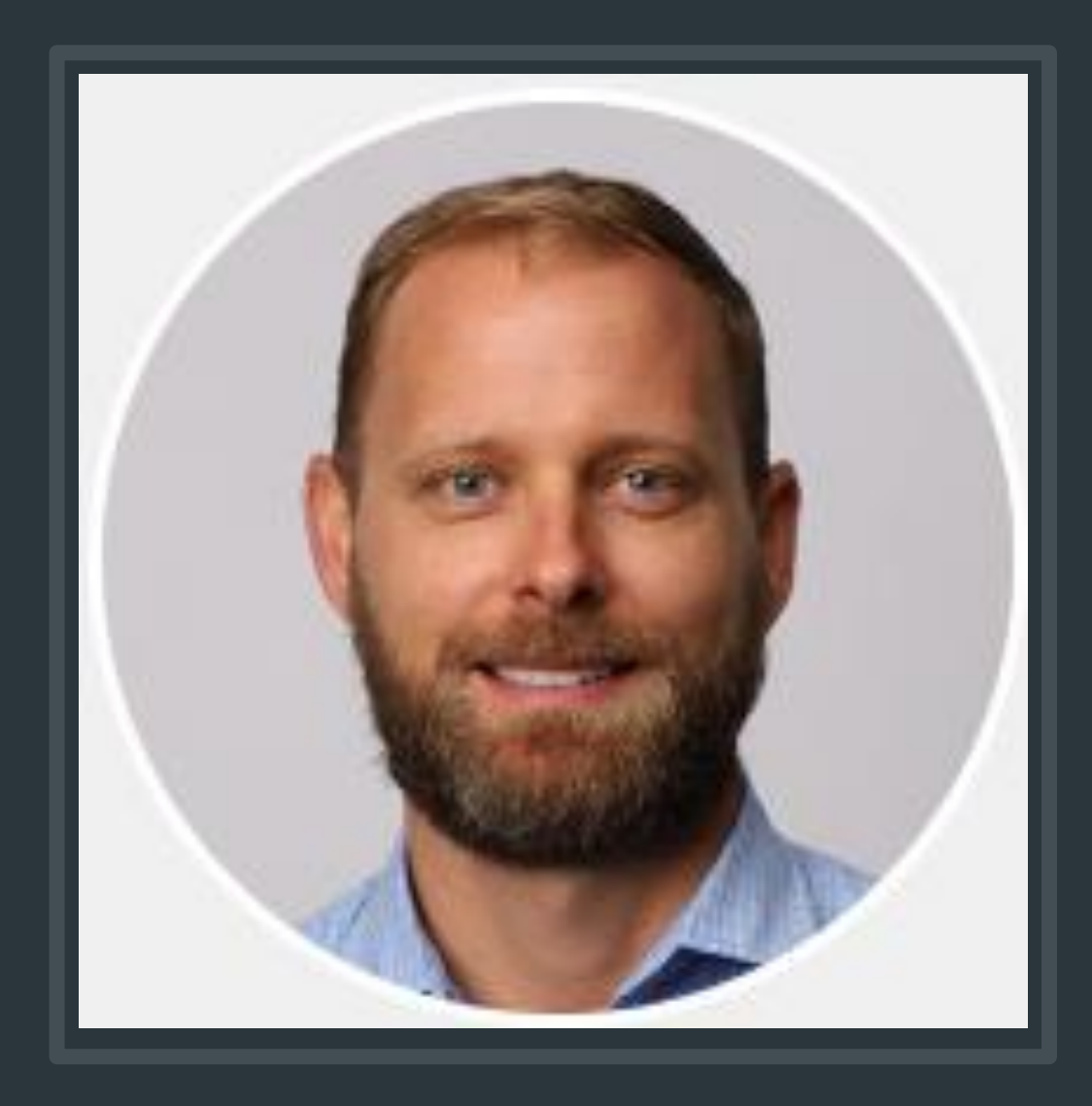

### **ANDY BARTON**

Tariff Services Specialist III

Facilities Studies Coordination lead and supports Generation Interconnection Agreement Management

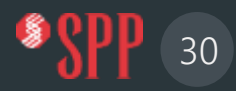

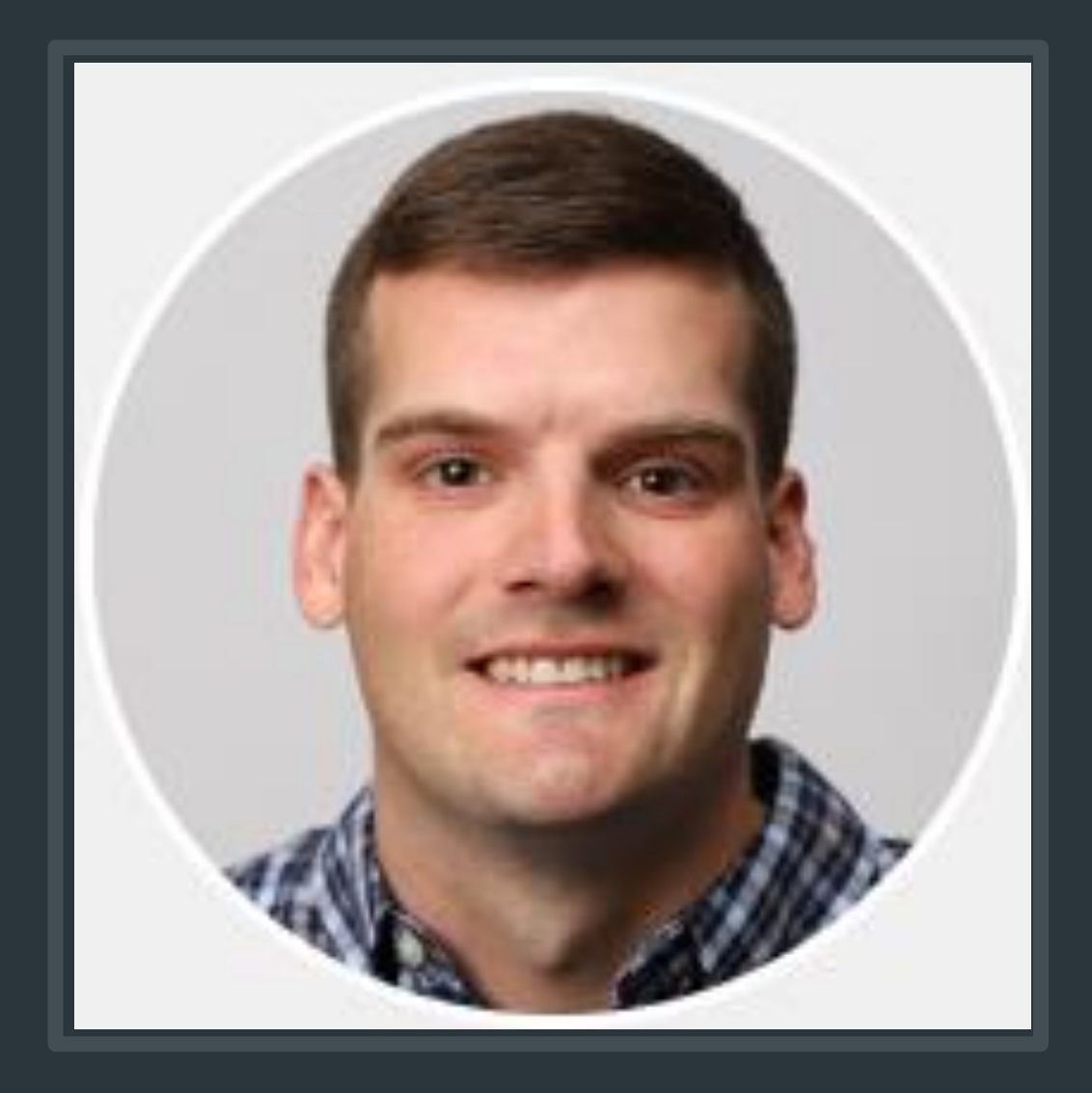

### **DANIEL CLARK**

Tariff Services Specialist III

Affected Systems / Interregional Coordinator \*Technical Support to GI Engineering

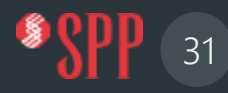

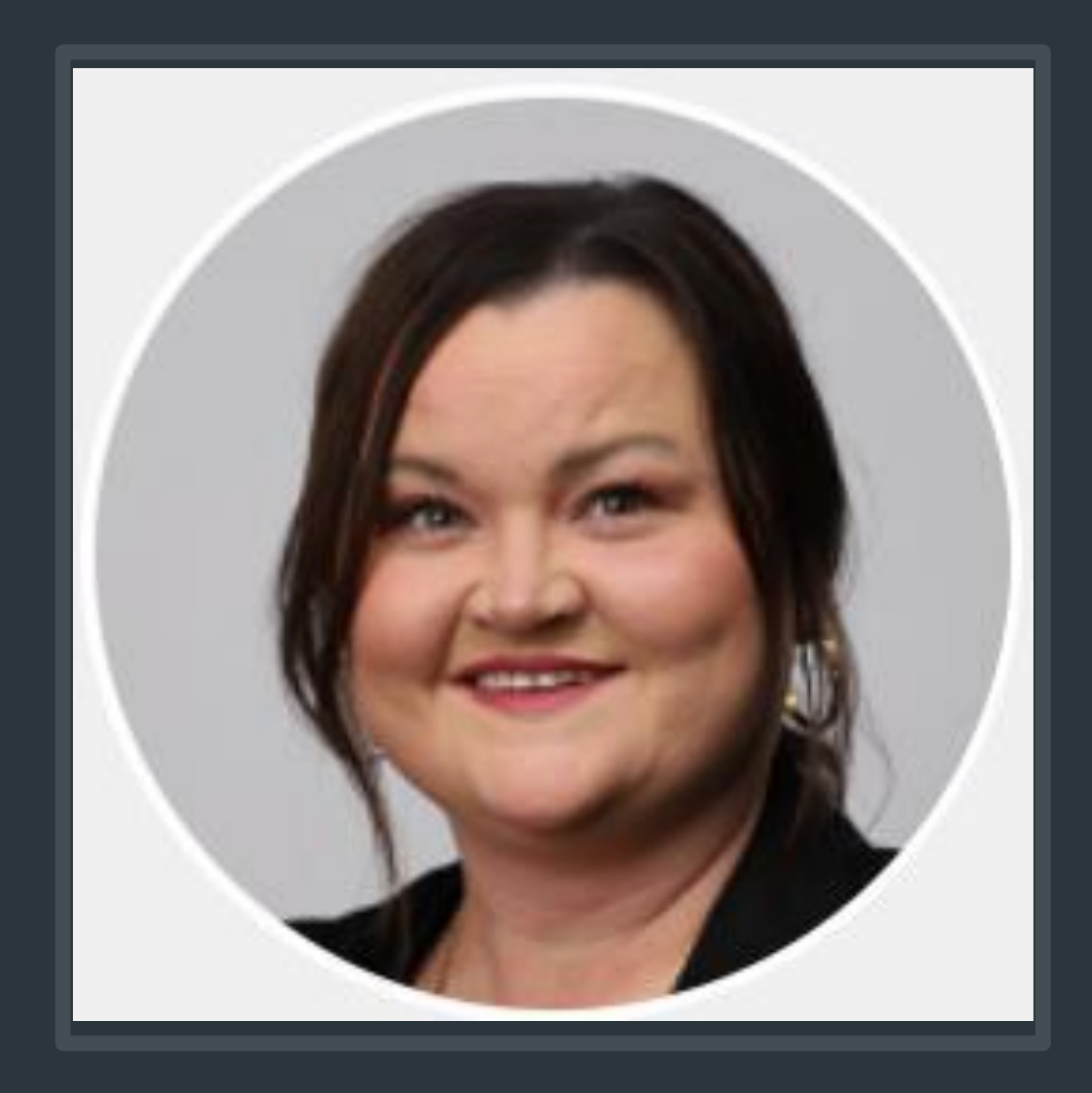

### **STACY BROTHERS**

Tariff Services Specialist II

Generation Interconnection Agreement Management; DocuSign Administration

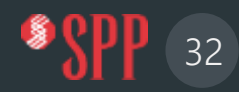

### CONTACTS

#### Brad Finkbeiner Supervisor, Tariff Services / Generation Interconnection 501-688-1657 Email: <u>bfinkbeiner@spp.org</u>

Tariff Services Management Team of the Generation Interconnection Department

#### **Mitch Jackson**

Sr. Tariff Services Specialist, 501-614-3542 miackson@spp.org

Engineering Finance Management Business Services Team Lead

#### Audrey White Tariff Services Specialist I 501-688-2531 awhite@spp.org GI Applications/Validation GI Queue Management

Erin Chism Tariff Services Specialist II 501-482-2057 echism@spp.org Consultant Management & DISIS Support Matt B. Jackson Sr. Tariff Services Specialist 501-614-3251 mbjackson@spp.org Special Studies Lead / GI Process Automation and Knowledge Management Katherine Rogers Sr. Tariff Services Specialist 501-482-2339

#### krogers@spp.org

Z2/CSS Support; Model Coordination Facilities Studies & SCERT / Cost Allocation

Andy Barton Tariff Services Specialist III 501-482-2138 abarton@spp.org

Generation Interconnection Agreements Facilities Studies & SCERT / Cost Allocation

Daniel Clark Tariff Services Specialist III 501-482-2202 dclark@spp.org Affected Systems / Interregional Coordination

Stacy Brothers Tariff Services Specialist II 501-482-2052 sbrothers@spp.org Generation Interconnection Agreements

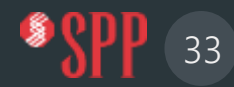